Modul 324 - DevOps

# Woche 3

# Lokales Entwickeln

Modul 324

1

# **Die Idee ist:**

# alle haben die gleiche Entwicklungsumgebung, selbst auf Produktion!

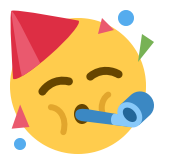

Modul 324 - DevOps

#### **Verwendete Tools**

- Docker Desktop
- Docker Compose
- VS Code
- Git oder Github Desktop

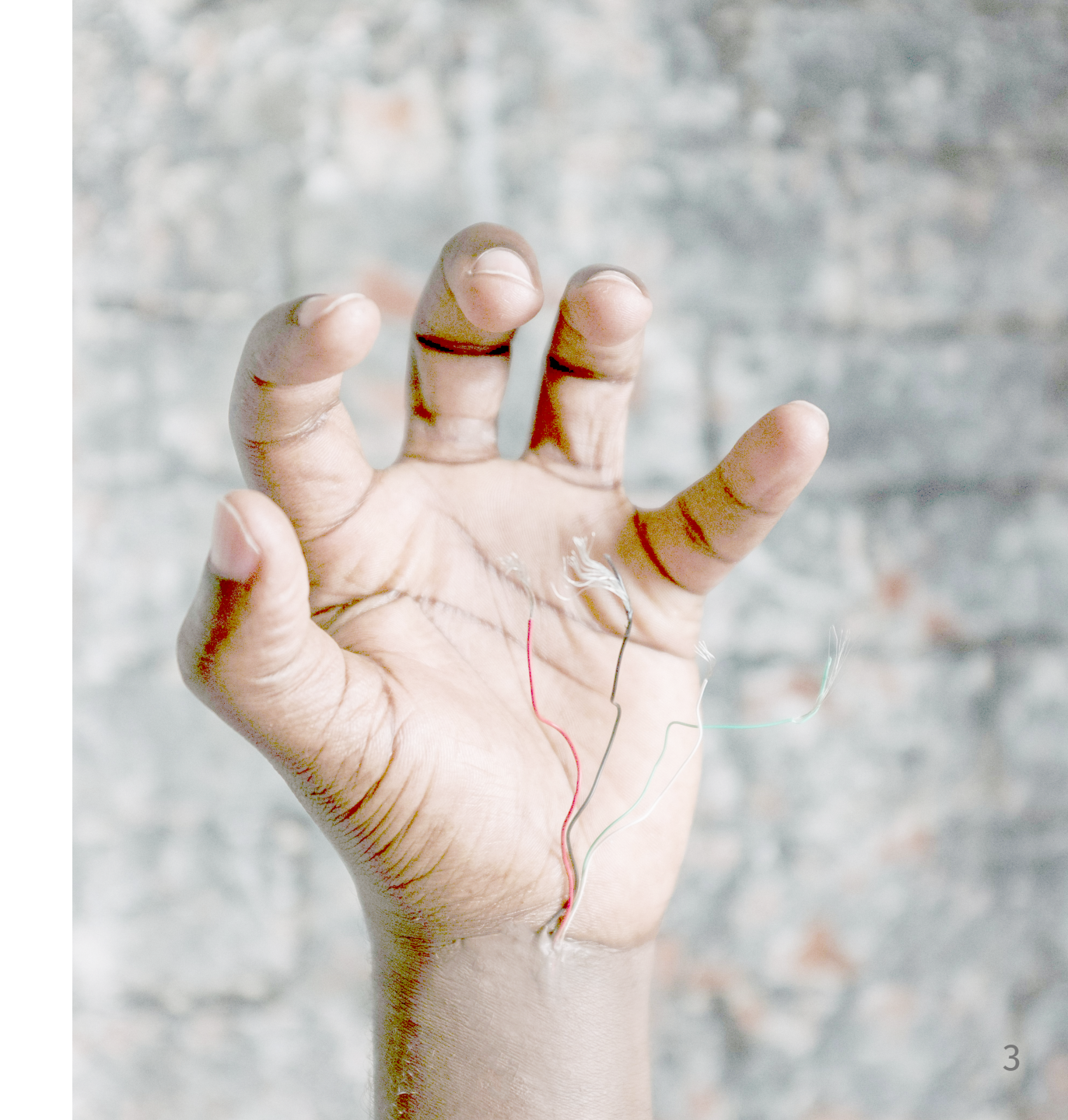

## **Repository klonen**

- 1. Unter Code Das grüne Dropdown<> Code öffnen
- 2. Die SSH Url kopieren
- 3. oder Sofern GitHub Desktop installiert wurde **Open with GitHub Desktop** wählen.

| ■ C codingluke /<br>m324-nginx-clone A                                                                                                    | Q @                                                                                                    |
|----------------------------------------------------------------------------------------------------|----------------------------------------------------------------------------------------------------|
|                                                                                                    |                                                                                                    |
|                                                                                                    | ests 🕞 Actions 🖽 Projects 🔃 Security                                                                                                    |
| ⊙ ५ ☆                                                                                                    |                                                                                                    |
| ☆ 0 stars 양 0 forks ⊙ 1 watching                                                                                                    | 양 <b>1</b> Branch 📀 <b>0</b> Tags -사- Activity                                                                                                    |
| Private repository · Generated from co                                                                                                    | odingluke/bbzbl-modul-324-nginx                                                                                                    |
| l'main - l'                                                                                                    |                                                                                                    |
|                                                                                                    |                                                                                                    |
|                                                                                                    |                                                                                                    |
| Codingluke Update index.html                                                                                                    | Local Codespaces                                                                                                    |
| codingluke Update index.html                                                                                                    | Local Codespaces                                                                                                    |
| codingluke Update index.html     .devcontainer     .github                                                                                                    | Local Codespaces                                                                                                    |
| <ul> <li>codingluke Update index.html</li> <li>.devcontainer</li> <li>.github</li> <li>kamal</li> </ul>                                                         | Local Codespaces                                                                                                    |
| <ul> <li>codingluke Update index.html</li> <li>.devcontainer</li> <li>.github</li> <li>kamal</li> <li>local-template</li> </ul>                                 | Local Codespaces          Local       Codespaces         E       Clone       ?         HTTPS       SSH       GitHub CLI         git@github.com:codingluke/m324-nginx-clone.                                                                                                    |
| <ul> <li>codingluke Update index.html</li> <li>.devcontainer</li> <li>.github</li> <li>kamal</li> <li>local-template</li> <li>src</li> </ul>                    | Local Codespaces  Codespaces Codespaces  Codespaces  Codespaces  Codespaces  Codespaces Codespaces Codespaces Codespaces Codespaces Codespaces Codespaces Codespac |
| <ul> <li>codingluke Update index.html</li> <li>.devcontainer</li> <li>.github</li> <li>kamal</li> <li>local-template</li> <li>src</li> <li>torreform</li> </ul> | Local Codespaces  Codespaces Codespaces Codespaces  Codespaces Codespaces Codespaces Codespaces Codespaces Codespaces Codespaces Codespaces Codespaces Codespaces Codespaces C |

## **GitHub Desktop**

Github Desktop ist ein Grafisches Tool um git repositories zu verwalten. In Github Desktop kann man mit einem GUI Commiten.

| bbzbl-modul-324-nginx    |   | ۴     | Current<br>main | Brand | h <b>v Push origin</b><br>Last fetched just now 2 ↑ •                                                                                                    |
|--------------------------|---|-------|-----------------|-------|----------------------------------------------------------------------------------------------------|
| Changes 4 History        |   | dev.E | Docker          | file  | \$ <del>.</del>                                                                                                    |
| 4 changed files          |   |       |                 |       | @@ -24,7 +24,7 @@ CMD ["/usr/sbin/nginx", "-g", "daemon off;"]                                                                                                    |
| .mise.toml               | Đ |       |                 |       | SHELL ["/bin/bash", "-c"]                                                                                                    |
|                          |   |       | 25              | 25    | ## Common toole                                                                                                    |
| <b>Z</b> dau Daalaatila  |   | / /   | 27              | 20    | <ul> <li>RUN apt-get -y update &amp;&amp; apt-get -y install jq less openssl openssh-client gpg wget zip unzip a</li> </ul>                                                                                                    |
|                          |   |       |                 |       | onf patch build-essential rustc libssl-dev libyaml-dev libreadline6-dev zlib1g-dev libgmp-dev 1                                                                                                    |
| terraform/fast-deploy.sh |   |       |                 |       | urses5-dev libffi-dev libgdbm6 libgdbm-dev libdb-dev uuid-devno-install-recommends                                                                                                    |
|                          |   | ×.    |                 | 27    | + RUN apt-get -y update 66 apt-get -y install neovim jq less openssl openssh-client gpg wget zip<br>p autoconf patch build-essential rustc libssl-dev libyaml-dev libreadline6-dev zlib1g-dev libgn<br>v libncurses5-dev libffi-dev libgdbm6 libgdbm-dev libdb-dev uuid-devno-install-recommends |
|                          |   |       |                 |       |                                                                                                    |
|                          |   |       | 29              | 29    | ## AWS CLI Apple Silicon                                                                                                    |
|                          |   |       |                 |       |                                                                                                    |
|                          |   |       |                 |       | @@ -53,7 +53,10 @@ RUN sh -c "\$(wget -0- https://github.com/deluan/zsh-in-docker/releases/down)                                                                                                    |
|                          |   |       |                 |       | && curl −sS https://starship.rs/install.sh   sh −s −yes \                                                                                                    |
|                          |   |       |                 |       | && echo 'eval "\$(starship init bash)"' >> ~/.bashrc \                                                                                                    |
|                          |   | 11    | 55              | 55    | $d\omega$ echo 'eval "\$(starship init zsh)"' >> ~/.zshrc \<br>- $\delta\delta$ echo 'eval "\$(~/ local/hin/mise activate zsh)"' >> ~/ zshrc \                                                                                                    |
|                          |   | -     | 57              |       |                                                                                                    |
|                          |   | ~     | 58              |       |                                                                                                    |
|                          |   |       |                 | 56    | + && echo 'eval "\$(~/.local/bin/mise activate zsh)"' >> ~/.zshrc                                                                                                    |
|                          |   |       | 59              | 57    | , # Land/in                                                                                                    |
|                          |   | ž     |                 | 59    | + RUN git clone https://github.com/LazyVim/starter ~/.config/nvim \                                                                                                    |
| Summary (required)       |   | ~     |                 | 60    | + && rm -rf ~/.config/nvim/.git                                                                                                    |
|                          |   |       |                 | 61    | + # && ~/.local/bin/mise plugins install neovim \                                                                                                    |
| Description              |   | 1     |                 | 62    | + # && ~/.local/bin/mise usealobal neovim@nightly \                                                                                                    |

# Öffnen in VS Code

- 1. File -> Open folder
- 2. Das frisch geklonte repository auswählen
- 3. Es sollte ungefähr wie rechts aussehen

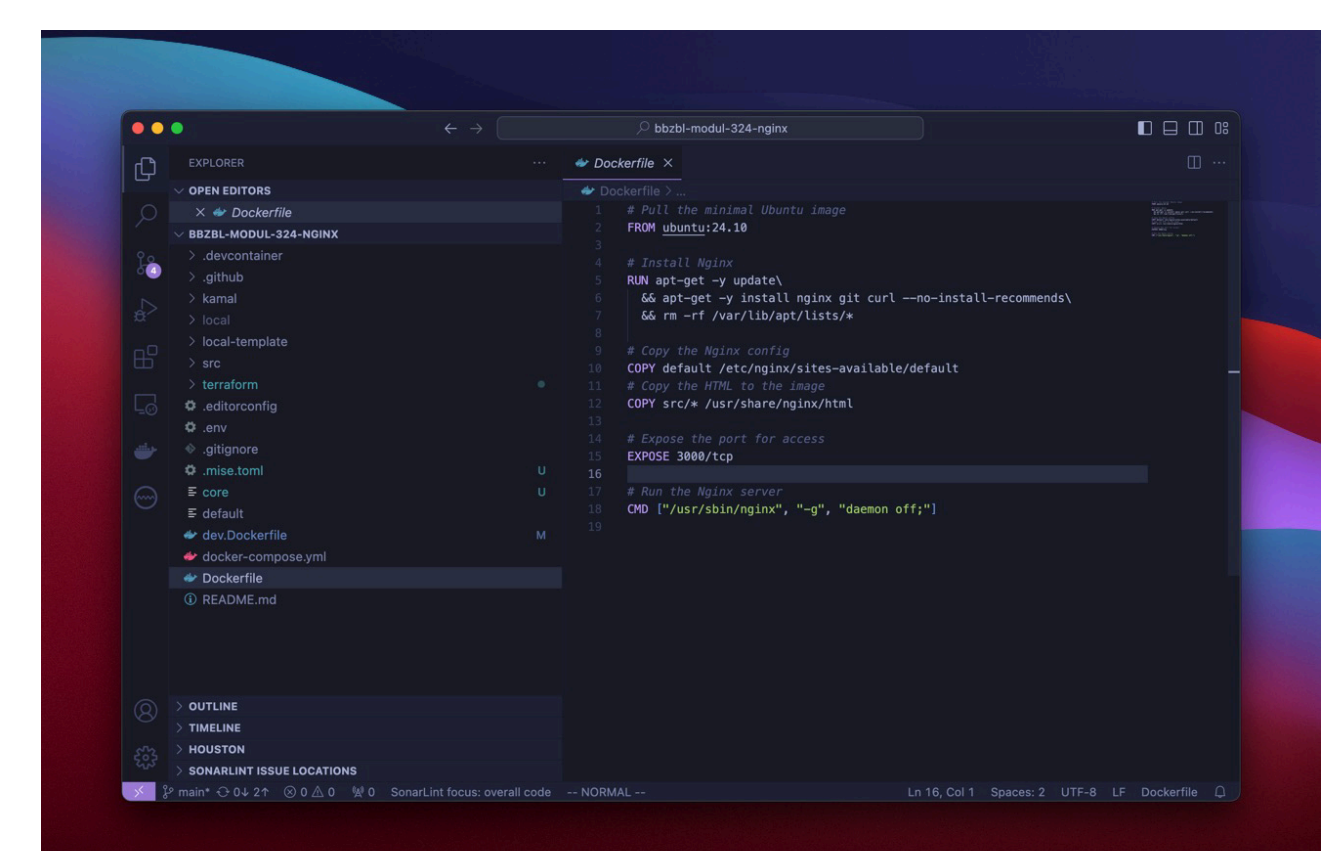

Modul 324 - DevOps

## **VS Code Plugins**

#### Core

- Dev Containers
- Docker
- Remote SSH
- EditorConfig

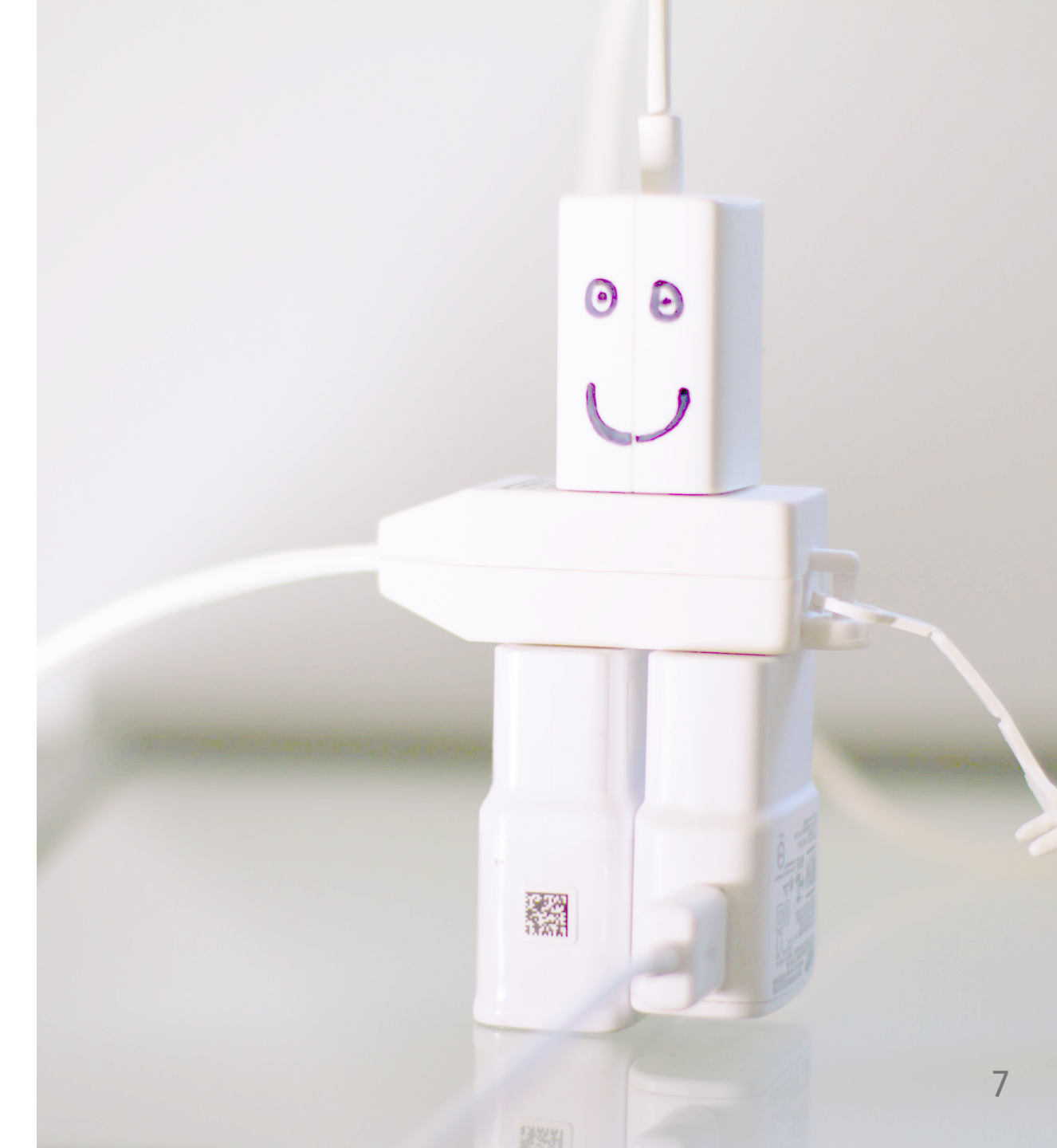

## Öffnen in Devcontainer

VS Code fragt automatisch nach, ob das Projekt im Container geöffnet werden soll sofern "Devcontainer" installiert wurde.

- "Reopen in Container" klicken und warten
- Nun wird der Container gebaut und gestartet. Das kann einige Minuten dauern!

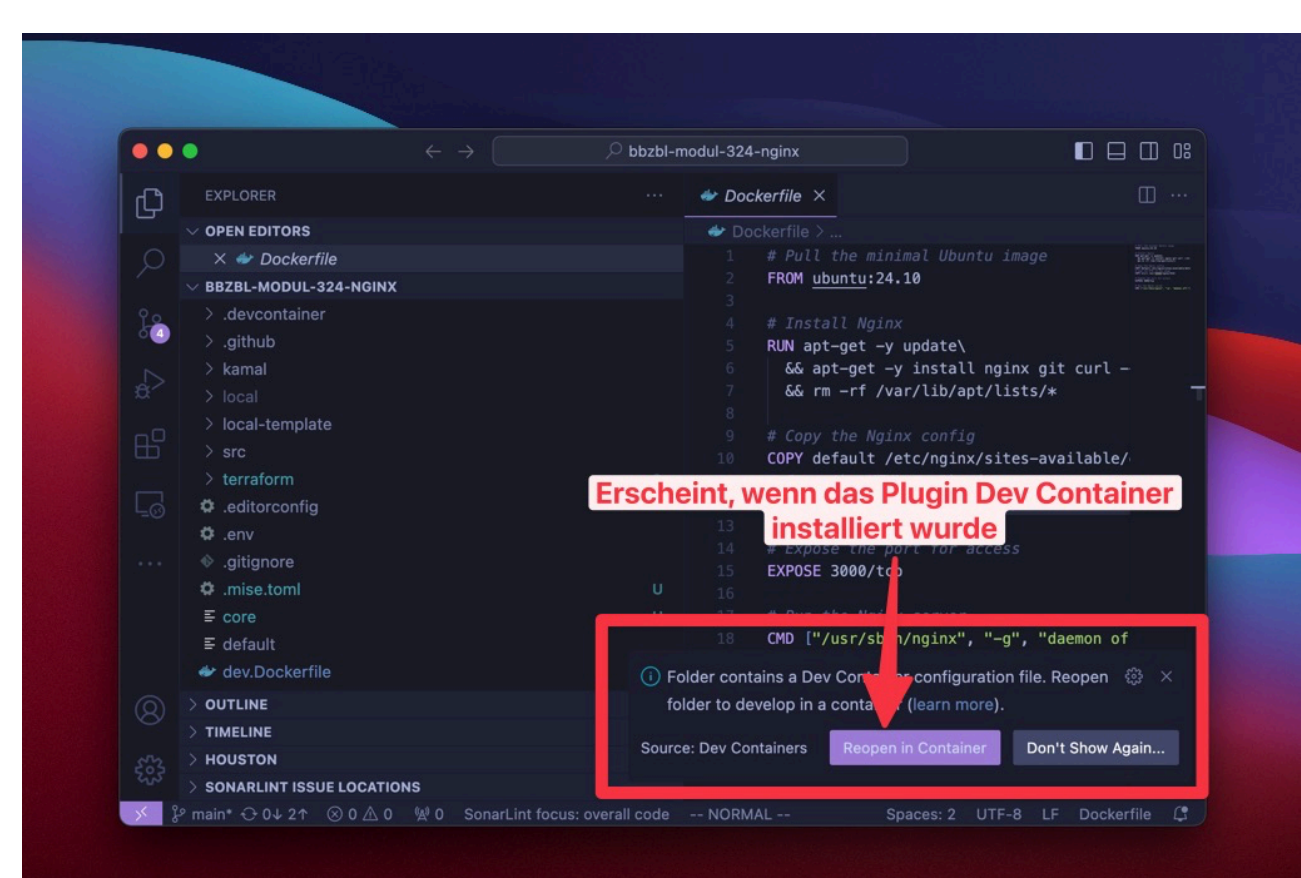

### **Devcontainer start**

- Wen auf "Connecting to Dev Container (Show Logs)" geklickt wird
- 2. erscheint folgender Log. Es zeigt wie das "Image" gebaut wird
- Unten rechts ist ersichtlich ob VS Code in einem Container geöffnet wird/wurde.

| •••                                      | $\leftarrow ~ ightarrow$ ul-324-nginx [Dev Container: Existing Docker Compose (Ext                                                                                                    |             |
|------------------------------------------|----------------------------------------------------------------------------------------------------|-------------|
|                                          | .mise.toml ×                                                                                                    |             |
| └└── ── ── ── ── ── ── ── ── ── ── ── ── |                                                                                                    |             |
| 🔿 🛛 × 🌣 .mise.toml                       |                                                                                                    |             |
| V BBZBL-MODUL-324-NGINX [DEV             | / CON                                                                                                    |             |
|                                          | PROBLEMS OUTPUT TERMINAL PORTS Dev Containers $+ \vee$<br>$\Rightarrow$ CACHED [nginx dev_container_auto_added_stage_label 2/10] RUN<br>$\Rightarrow$ CACHED [nginx dev_container_auto_added_stage_label 3/10] COPY<br>[+] Building 154.9s (11/14)<br>$\Rightarrow$ Inginx internal] load build definition from Dockerfile-with-fei<br>$\Rightarrow \Rightarrow$ transferring dockerfile: 2.78kB<br>$\Rightarrow$ [nginx internal] load metadata for docker.io/library/ubuntu:24<br>$\Rightarrow$ [nginx internal] load metadata for docker.io/library/ubuntu:24<br>$\Rightarrow$ [nginx internal] load metadata for docker.io/library/ubuntu:24<br>$\Rightarrow$ [nginx internal] load dockerignore<br>$\Rightarrow \Rightarrow$ transferring context: 28<br>$\Rightarrow$ [nginx dev_container_auto_added_stage_label 1/10] FROM docker<br>$\Rightarrow$ [nginx dev_container_auto_added_stage_label 2/10] RUN dev_container_auto_added_stage_label 3/10] COPY<br>$\Rightarrow$ CACHED [nginx dev_container_auto_added_stage_label 3/10] COPY<br>$\Rightarrow$ CACHED [nginx dev_container_auto_added_stage_label 5/10] RUN apt-get<br>$\Rightarrow$ [nginx dev_container_auto_added_stage_label 5/10] RUN wapt-get<br>$\Rightarrow$ [nginx dev_container_auto_added_stage_label 5/10] RUN wapt-get<br>$\Rightarrow$ [nginx dev_container_auto_added_stage_label 5/10] RUN wapt-get<br>$\Rightarrow$ [nginx dev_container_auto_added_stage_label 5/10] RUN wapt-get<br>$\Rightarrow$ [nginx dev_container_auto_added_stage_label 5/10] RUN wapt-get<br>$\Rightarrow$ [nginx dev_container_auto_added_stage_label 5/10] RUN wapt-get<br>$\Rightarrow$ [nginx dev_container_auto_added_stage_label 5/10] RUN wapt-get<br>$\Rightarrow$ [nginx dev_container_auto_added_stage_label 5/10] RUN curl int<br>$\Rightarrow$ $\Rightarrow$ # 100 19.5M 0 0 7273K 0 0:00:02 0<br>$\Rightarrow$ $\Rightarrow$ $\#$ $\rightarrow$ ./COI<br>$\Rightarrow$ $\Rightarrow$ $\#$ $\Rightarrow$ (COI<br>$\Rightarrow$ $\Rightarrow$ $\#$ $\Rightarrow$ (COI)<br>$\Rightarrow$ $\Rightarrow$ $\#$ $\Rightarrow$ (COI) | <pre></pre> |

### **Devcontainer Terminal**

- 1. Mit + kann ein neues Terminal geöffnet werden, (z.B. zsh)
- 2. Nun existiert ein ubuntu Terminal im Container. (selbst unter Windows)
- 3. Die Dateien sind "gemountet" unter /workspace

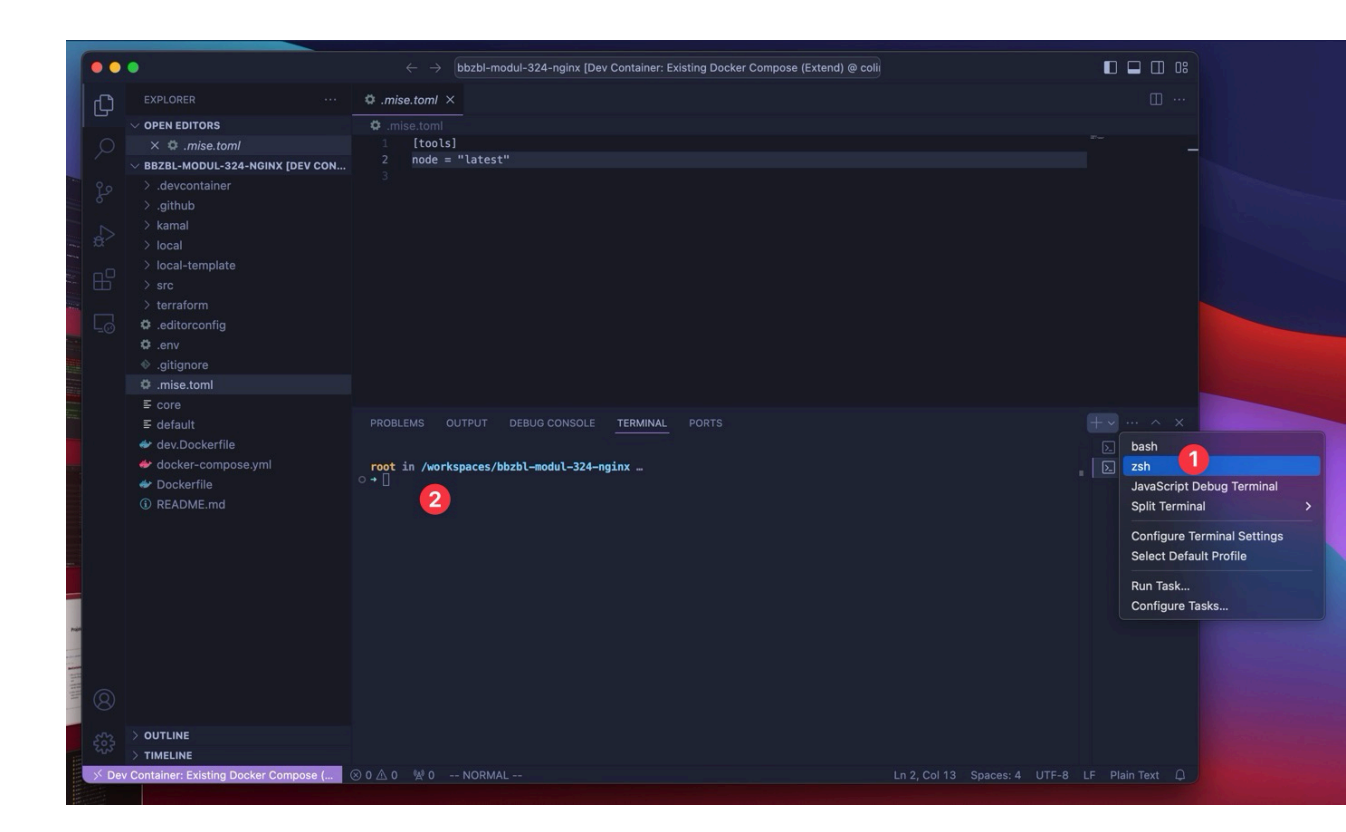

### **Docker Compose**

#### Infos unter Docker Compose

• Es verwendet das

.devcontainer/Dockerfile

- Momentan wird ./src zum Nginx gemountet
- ./local/.env Environment
   Variablen werden auch im Container hinzugefügt
- Der Port 3000 wird exposed.

```
# docker-compose.yml
services:
    nginx:
    build:
        context: .
        dockerfile: .devcontainer/Dockerfile
        container_name: devcontainer
    ports:
        - "3000:3000"
    env_file: ./local/.env
    volumes:
        # sync workspace
        - .:/workspace:cached
    ...
```

### Installierte Tools im Container

Im Container sind folgendes Tool vorhanden

• mise

#### Optional (Auskommentiert):

- AWS Cli um nach AWS zu connecten
- Terraform um in AWS die Infrastruktur hochzufahren
- Kamal um ein Dockerfile zu deployen

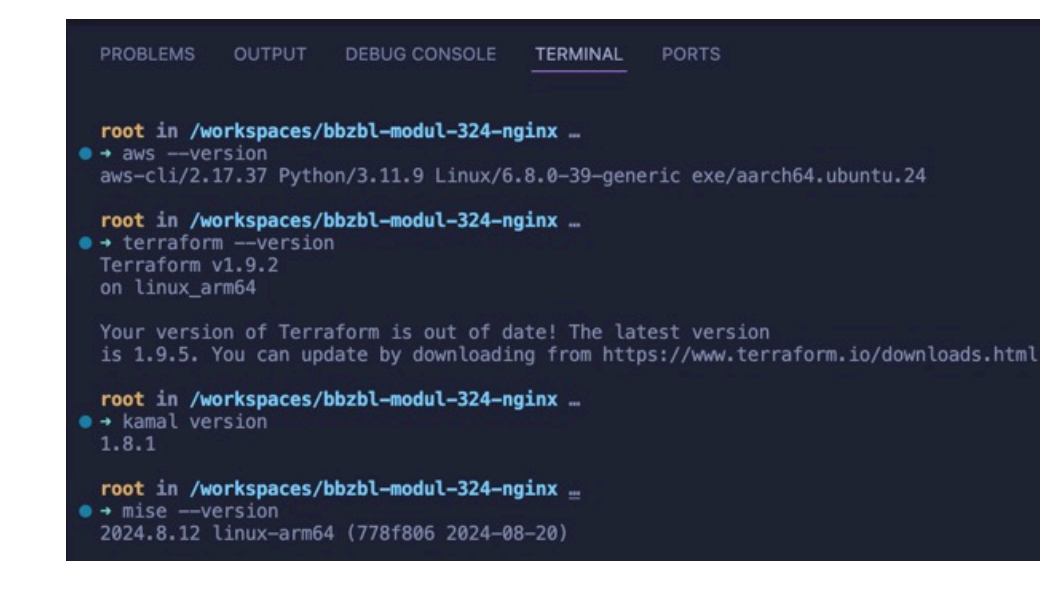

## Installiere Programmiersprachen mit mise

#### Java

mise use java@lts -g
openjdk version "24-loom" 2025-03-18
OpenJDK Runtime Environment (build 24-loom+4-42)
OpenJDK 64-Bit Server VM (build 24-loom+4-42, mixed mode, sharing)
mise java@24.0.0-loom+4-42 ✓ installed
mise /workspaces/bbzbl-modul-324-nginx/.mise.toml tools: java@24.0.0-loom+4-42

#### NodeJs

mise use node@lts -g
mise node@22.7.0 installed
mise /workspaces/bbzbl-modul-324-nginx/.mise.toml tools: node@22.7.0

## **Installiere Programmiersprachen im** Dockerfile

Wir ein Container neu gestartet, müssen die Programmiersprachen neu installiert werden.

• Durch das

.devcontainer/Dockerfile können Sprachen beim erstellen vom Image installiert werden.

 So wird ermöglicht, dass alle Teammitglieder die gleiche Umgebung besitzen. • Hier ein Beispiel für nodejs

RUN mise use nodealts -g